RÊGIS

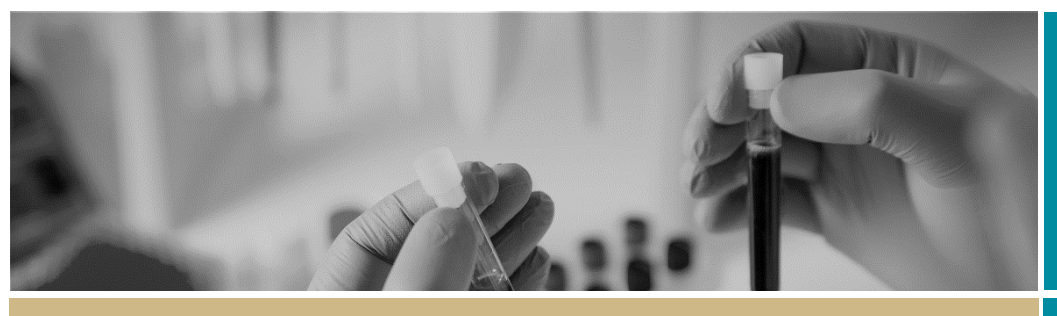

QUICK REFERENCE GUIDE

FOR RESEARCH APPLICANT

**Ethics Application** 

# Downloading a copy of your ethics application

Steps 1-4 below set out how to download your ethics application from the external REGIS portal.

### Step 1

From your project list, select the relevant project (either from your home page, as below, or from the projects page)-

| 5. /                                                                                                    |                                                                                                    |                                                                                              |                                                                                                    |                                                                                                    |                                                                                             |                                                                                             |                                                                           |                                                                                                    |                                                                                                    |
|----------------------------------------------------------------------------------------------------|----------------------------------------------------------------------------------------------------|----------------------------------------------------------------------------------------------|----------------------------------------------------------------------------------------------------|----------------------------------------------------------------------------------------------------|---------------------------------------------------------------------------------------------|---------------------------------------------------------------------------------------------|---------------------------------------------------------------------------|----------------------------------------------------------------------------------------------------|----------------------------------------------------------------------------------------------------|
| esearch Eth                                                                                                    | nics and Governance                                                                                                    | Informati                                                                                    | on System                                                                                                    |                                                                                                    |                                                                                             |                                                                                             |                                                                           |                                                                                                    |                                                                                                    |
| search Applicants<br>is home page will list bel-<br>le governance application<br>you wish to: register a ne-<br>ther users - CE/Delegate<br>epending on your role, yo<br>quire. | ow the 5 most recently registered projects you<br>ns.<br>w project: continue an in-progress registration<br>is, HREC Members, Dept. Heads, Ext. Reviewe<br>w may have a couple of additional icons in the g | have access to as a pr<br>or view/manage othe<br>'s<br>old bar above such as                 | oject.lapplication owner or other<br>r registered projects not listed b<br>"Decision", "Meetings" and/or "Re- | user who has been allocated shan<br>clow, select the "Projects' loon in th<br>riew' - If you have received notific                                                                               | ed access by that owne<br>re gold bar at the top-ri<br>tion that you have an a              | r. Click on the listed pr<br>ght of this page.<br>activity to view in those                 | oject link to vlev<br>: areas, select th                                  | v details including assoc<br>e related icon to access                                                        | clated ethics and                                                                                                    |
|                                                                                                    |                                                                                                    |                                                                                              |                                                                                                    |                                                                                                    |                                                                                             |                                                                                             |                                                                           |                                                                                                    |                                                                                                    |
| and privities                                                                                                    | an Carlo the first on over the month over the                                                                                                    |                                                                                              |                                                                                                    | Top 5 milestores due.                                                                                                    | 0.785                                                                                       | ADatal                                                                                      |                                                                           | * Description                                                                                                | 1 Dec data                                                                                                    |
| O Below are your proje                                                                                                    | cts. Citck the fink to open and manage your pro                                                                                                    | ect                                                                                          | ~                                                                                                    | Top 5 milestones due.  Project identifier 2019/ETH07461                                                                                                    | 0.1me<br>Progress Report                                                                    | 0.0754<br>Progress.Report                                                                   | 1 Scilla<br>© Pending                                                     | © Days remaining                                                                                             | 1 Dec dete<br>18 Mar 202                                                                                                    |
| O Delow are your proje                                                                                                    | ets. Cites the link to open and manage your pro                                                                                                    | 2 Status                                                                                     | 1 In a species                                                                                                | Top 5 mitotows due<br>* Project Workflow<br>2019/ETH07461<br>2019/ETH07461                                                                                                    | Colora<br>Progress.Report<br>Progress.Report                                                | Program Report<br>Program Report                                                            | <ul> <li>9 Stellar</li> <li>6 Pending</li> <li>9 Pending</li> </ul>       | C Days remaining<br>721<br>1006                                                                              | 1 Due (140)<br>18 Mar 202<br>18 Mar 202                                                                                                    |
| O Delow are your proje                                                                                                    | <u>cta Circk the link to open and manage your pro</u><br>a Trub<br>Get Ready                                                                                                    | P. Const.                                                                                    | f (D. c. approved<br>27 Mar 2019                                                                              | Top 5 minutes due           * Propet X0mtRer           2019/ETH07461           2019/ETH07461           2019/ETH10701                                                                             | Cotton<br>Progress.Report<br>Progress.Report<br>Progress.Report                             | e Ditat<br>Progras.Report<br>Progras.Report<br>Progras.Report                               | Sector     Pending     Pending     Pending                                | C Days remaining<br>721<br>1086<br>0.360                                                                     | 5 Die 649<br>18 Mar 202<br>18 Mar 202<br>22 Mar 202                                                                                                   |
| D Eriens     Delow are your proje     millioncless 2019;PID20758 2019;PID20681                                                                                                  | cts. Glick the link to open and manage your pro<br>1 True<br>Get.Ready<br>Kwile.NSW REGIS training 22 March                                                                                                 | arct<br>a Status<br>e Registered<br>e Registered                                             | 1 (1) 2 approved<br>27 Mar 2019<br>22 Mar 2011                                                                | Top 5 milliones due<br>* Project Monther<br>2019/ETH07461<br>2019/ETH07461<br>2019/ETH10701<br>2019/ETH10701                                                                                     | Propress Report<br>Propress Report<br>Propress Report<br>Propress Report                    | Prograss.Report<br>Prograss.Report<br>Prograss.Report<br>Prograss.Report                    | D Strice<br>© Pending<br>© Pending<br>© Pending<br>© Pending              | 2 Days remaining<br># 721<br># 1086<br># 360<br># 725                                                        | 5 Dec Geo<br>18 Mar 202<br>18 Mar 202<br>22 Mar 202<br>22 Mar 202                                                                                     |
| © Services<br>© Below are your projection<br>out information<br>2019;PID20758<br>2019;PID20758<br>2019;PID20641<br>2019;PID16040                                                | cts. Glob the link to open and manage your pro<br>1 True<br>Get.Ready<br>Kvile.NSW BEGIS training 22 March<br>MMA.RGO.Refreaher.Training - 22n-                                                             | Registered     Registered     Registered                                                     | 110 2 approved<br>27 Mar 2019<br>22 Mar 2019<br>21 Mar 2019                                                   | Top 5 millionen die           * Product skindler           2019/ETH07461           2019/ETH07461           2019/ETH10701           2019/ETH10701                                                 | Propress Report<br>Propress Report<br>Propress Report<br>Propress Report                    | Propress Report<br>Propress Report<br>Propress Report<br>Propress Report                    | 2 Strin<br>© Pending<br>© Pending<br>© Pending<br>© Pending<br>© Pending  | C Dryst remaining<br># 721<br># 1086<br># 360<br># 725<br># 1090                                             | C.Due date<br>18 Mar 202<br>18 Mar 202<br>22 Mar 202<br>22 Mar 202<br>22 Mar 202                                                                      |
| Below are your project     Below are your project     will identified     2019;PID20758     2019;PID20758     2019;PID20641     2019;PID16040     2019;PID20747                 | Could the link to open and manage your pro     Could Take     Get Ready     Kvdie NSW/REGIS training 22 March     NMA RGO Refresher Training - 220-     Kvdie NMA REGIS Training 22 March                   | Status     Second     Registered     Registered     Registered     Registered     Registered | 27 Mar 2019<br>22 Mar 2019<br>22 Mar 2019<br>21 Mar 2019<br>21 Mar 2019                                       | Top 5 millisteen die           * Project Worlder           2019/ETH07461           2019/ETH07461           2019/ETH07461           2019/ETH10701           2019/ETH10701           2019/ETH10701 | Propress Report<br>Propress Report<br>Propress Report<br>Propress Report<br>Propress Report | Propress Report<br>Propress Report<br>Propress Report<br>Propress Report<br>Propress Report | 2 Status<br>6 Pending<br>9 Pending<br>9 Pending<br>9 Pending<br>9 Pending | <ul> <li>District constituting</li> <li>721</li> <li>1086</li> <li>360</li> <li>725</li> <li>1090</li> </ul> | <ul> <li>Cher data</li> <li>18 Mar 202</li> <li>18 Mar 202</li> <li>22 Mar 202</li> <li>22 Mar 202</li> <li>22 Mar 202</li> <li>22 Mar 202</li> </ul> |

# Step 2

Select the three vertical dots next to the identifier of the application you wish to view to display the options menu:

| Research Ethics and Governance Information System |         |                                 |                                             |                     | 🔩 De                           |             |
|---------------------------------------------------|---------|---------------------------------|---------------------------------------------|---------------------|--------------------------------|-------------|
| Difference   Applications (2019/ PID16041)        |         |                                 |                                             |                     |                                |             |
| Project                                           | 201     | 9/PID16041                      | - KYLIE NSW REGI                            | STRAI               | NING 22                        | MARC        |
| Project details                                   | Guidanc | e text here                     |                                             |                     |                                |             |
| Contacts                                          | ONew s  | ites can only be added if the E | Ethics application has not been approved an | d is in the In Prop | gress status.                  |             |
| i Details                                         | + New   | v Site                          |                                             |                     |                                |             |
| Documents                                         | Applica | tions                           |                                             |                     |                                |             |
| D History                                         | « Show  | 10 • entries                    |                                             |                     |                                |             |
|                                                   |         | © Identifier                    | © Title                                     | © Version           | © Status                       | © Owner     |
|                                                   | 1       | E 2019/ETH10701                 | Kylle NSW REGIS training 22 March           | 2                   | Approved                       | Kylie Becke |
|                                                   | -       | 2019/STE16278                   | Kylie NSW REGIS training 22 March           | 1                   | <ul> <li>Authorised</li> </ul> | Kylie Becke |
|                                                   |         | I 2019/STE16300                 | Kylie NSW REGIS training 22 March           | 1                   | • Submitted                    | Kylie Becke |
|                                                   | Showin  | g 1 to 3 of 3 entries           |                                             |                     |                                |             |
|                                                   |         |                                 |                                             |                     |                                |             |

For technical assistance, contact REGIS HELP DESK

support@f1solutions.com.au 1300 073 447

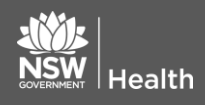

July 2018 © NSW Ministry of Health SHPN (OHMR) 190178

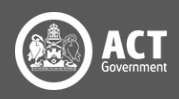

## Step 3

Select 'Download application attachments'.

| Project                                             |   | 201    | 9/1     | ETH10701 - KYLIE NS                          | W RE  | GIST      | F |
|-----------------------------------------------------|---|--------|---------|----------------------------------------------|-------|-----------|---|
| 2019/PID16041<br>Kyllie NSW REGIS training 22 March |   | Guidan | ce text | here                                         |       |           |   |
| Applications                                        |   |        |         | i Application information                    |       |           |   |
| S Contacts                                          |   | Applic | tions   | i Project information                        |       |           |   |
| i our                                               |   | Show   | 10      | 2 Copy application                           |       |           |   |
| 1 Details                                           |   | D      |         | Invite user to register or share application | -     |           |   |
| Documents                                           | < |        |         | Hanage access to application                 |       | © Version |   |
| E Forms                                             |   |        | 1 .     | Invite user to register or share project     | March | 2         |   |
| History                                             |   |        | 1       | Manage access to project                     | March | 1         |   |
| Milestones                                          |   | ×.     | : <     | Download application attachments             | March | 1         |   |
|                                                     |   |        | :       | Wew submitted application                    | March | 1         |   |
|                                                     |   | Showin | 10 1 10 | P Compare versions                           |       |           |   |

## Step 4

From the pop-up screen, select 'all application forms and attachments' – a zipped file will download containing all documents.

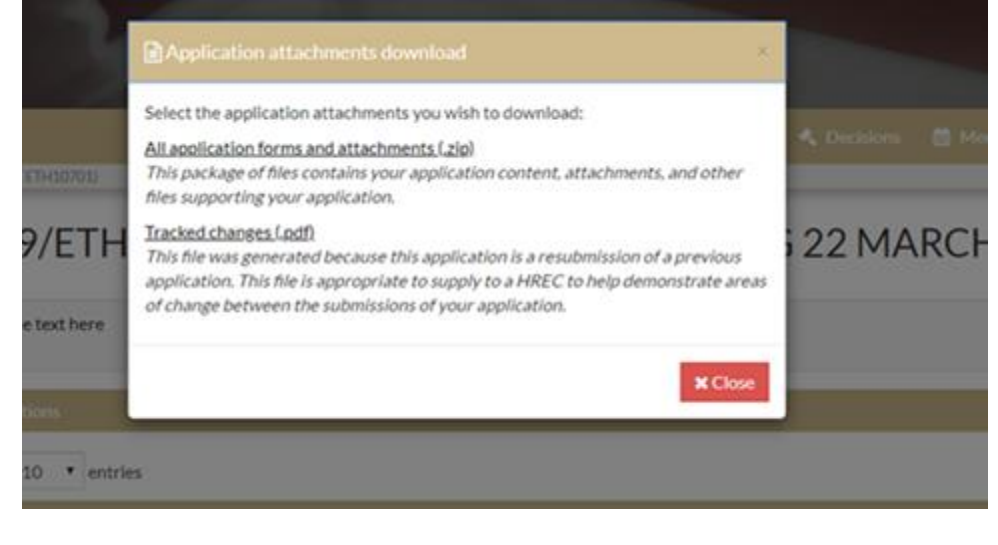

For technical assistance, contac REGIS HELP DESK

support@f1solutions.com.au 1300 073 447

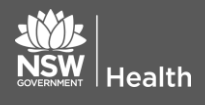

July 2018 © NSW Ministry of Health SHPN (OHMR) 190178

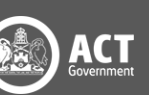

Once you have completed these steps, you will have successfully downloaded the application.

Please visit the <u>REGIS website</u> for more quick reference guides on applications.

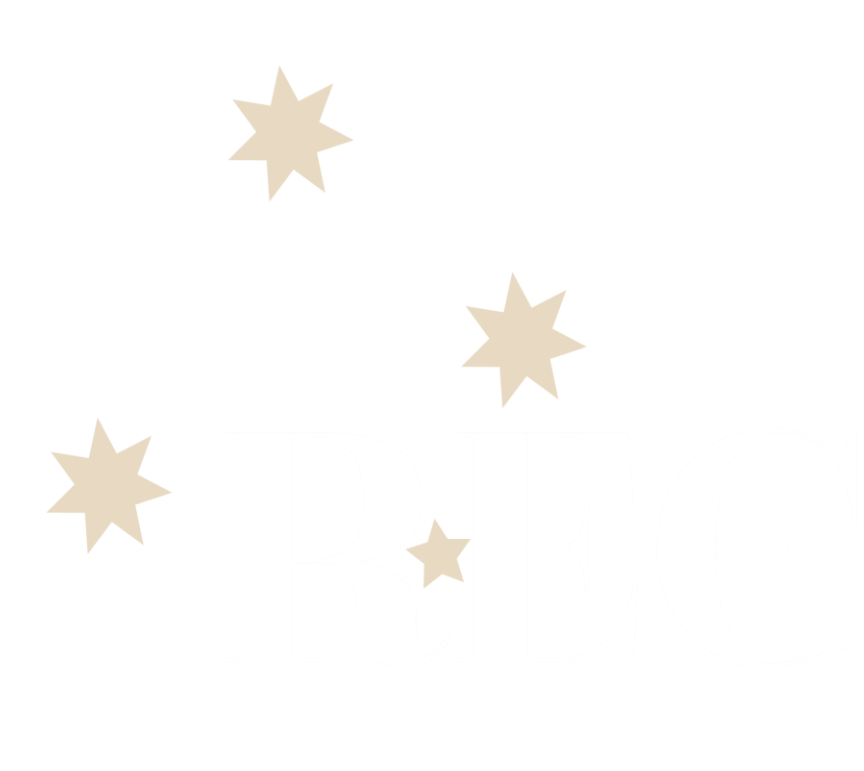

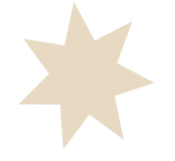